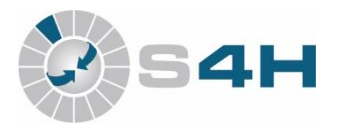

## W wersji 2020.38 systemu S4H została dodana możliwość przypisania kodów towarowych GTU.

1. Przypisanie kodu GTU do artykułu.

Z menu głównego wybieramy Słownik > Artykułów > Lista kategorii artykułów.

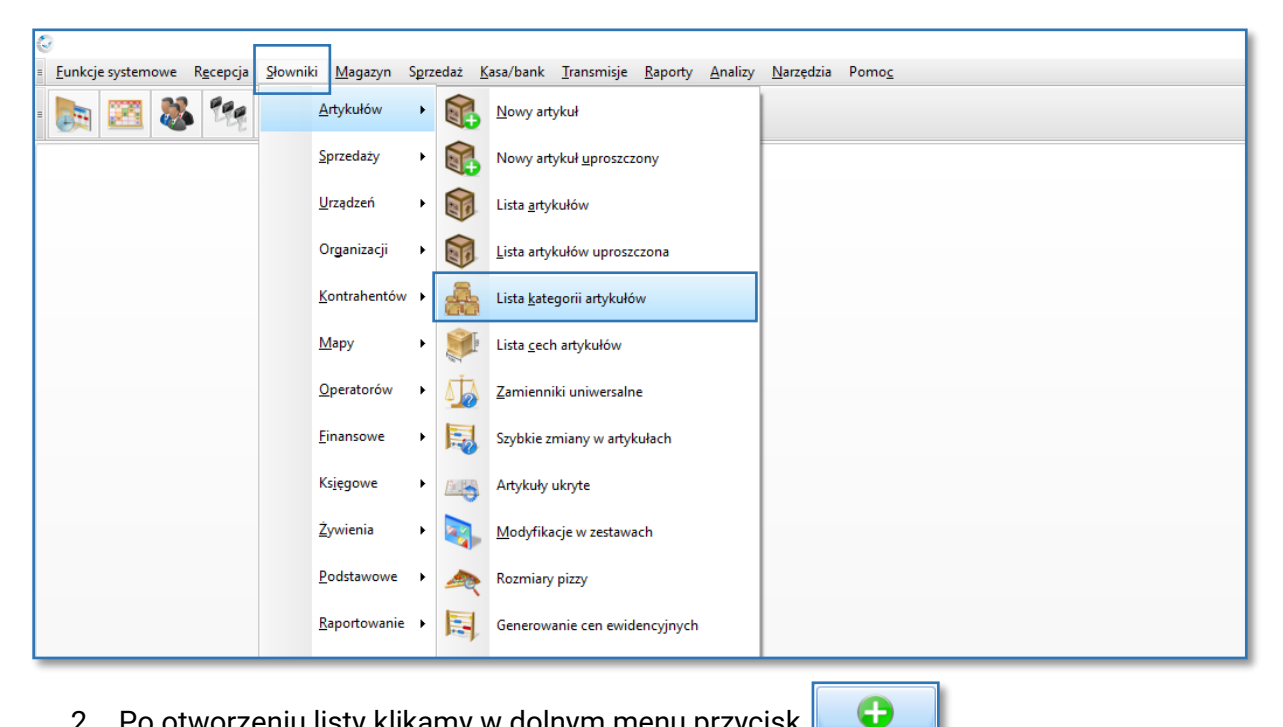

2. Po otworzeniu listy klikamy w dolnym menu przycisk

Dodaj Gdy okno stanie się aktywne wpisujemy w pierwszej kolejności dane w linijce Symbol np. GTU\_01.

- 3. Symbol zostanie automatycznie skopiowany do linijki Nazwa.
- 4. Przechodzimy do linijki Grupa kategorii i wybieramy Kategorie JPK VAT.

| y dobonowywane Rabaty Stanowiska sprzedaży Nazwy kategorii |                   |
|------------------------------------------------------------|-------------------|
| Nume                                                       | . 201             |
| Symbo                                                      | GTU_01            |
| Nazwa                                                      | GTU_01            |
| Kategoria nadrzędna                                        |                   |
| Grupa kategori                                             | Kategorie JPK VAT |
| Kolo                                                       |                   |
| Opis                                                       |                   |
|                                                            |                   |
| Numery artykułów od                                        | X                 |
| Artykuł zastępczy grupy                                    | ·                 |
| Numer experta systemu zakupowego                           |                   |
| Czy blokować rabat                                         |                   |
| Czy obsługuje cechę P                                      | •                 |
| Czy obsługuje cechę R                                      |                   |
| Czy obsługuje cechę K                                      |                   |
| Czy wymuszać opis do kuchni                                |                   |
| Czy dostępna dla ograniczonej edycji promocji              |                   |
| Kolejnośc                                                  |                   |
|                                                            |                   |

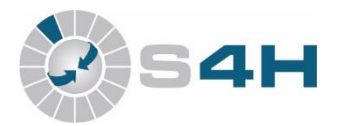

 $\checkmark$ W ten sposób utworzyliśmy nową kategorię 5. Klikamy przycisk Zapisz artykułów GTU\_01.

Pozostajemy w tym samym oknie.

6. W celu przypisania Artkułów do utworzonej kategorii ponownie edytujemy okno przyciskiem

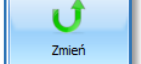

7. Wybieramy zakładkę Artykuły i tam z rozwijanej listy wybieramy artykuły do naszej kategorii.

|                                                                                                    | - 4  |  |
|----------------------------------------------------------------------------------------------------|------|--|
| Rear Westernet with the American American Strategy Reported and the Strategy Reported and the St |      |  |
| Cipice Nategorie w lokaddi w synary Artykuly doboniowywane Kabaty Stariowiska sprzeoży i kazwy kategorii                                                                                                    |      |  |
| Artykury naieżące do kategoru                                                                                                    |      |  |
| Przeciągnij tutaj nagłówek kolumny, jeśli ma ona być podstawą grupowania                                                                                                    |      |  |
| Томаг - падма                                                                                                    | Usuń |  |
| 0                                                                                                    |      |  |
| 2 Wino Kendermanns Riesling                                                                                                    |      |  |
| Wino Woodhaven Cabernet                                                                                                    |      |  |
| Wino Graham's Six Grapes                                                                                                    |      |  |
| Wino El Ilusionista Joven Ribera                                                                                                    |      |  |
|                                                                                                    |      |  |
|                                                                                                    |      |  |
|                                                                                                    |      |  |
|                                                                                                    |      |  |
|                                                                                                    |      |  |
|                                                                                                    |      |  |
|                                                                                                    |      |  |
|                                                                                                    |      |  |
|                                                                                                    |      |  |
|                                                                                                    |      |  |
|                                                                                                    |      |  |
|                                                                                                    |      |  |
|                                                                                                    |      |  |
|                                                                                                    |      |  |

8. W celu dodania kilku artykułów należy ustawić kursor na ostatniej linijce z artykułem i kliknąć na klawiaturze przycisk strzałka w dół 1 pojawi się nowa linijka.

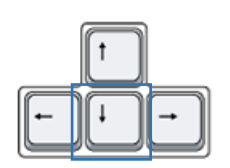

9. Po dodaniu artykułów klikamy przycisk

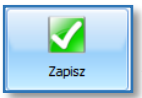